# **Deye Solar SUN600**

Installation und Konfiguration des Wechselrichters

EN/DE

# priwatt

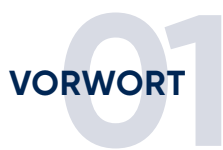

# Deye Solar SUN600 Quick Installation Guide

Bitte lies und befolge die nachfolgenden Sicherheits- und Installationshinweise. Du kannst die Anleitungen oder andere technische Dokumente auf der Herstellerwebsite finden und herunterladen:

#### www.deyeinverter.com

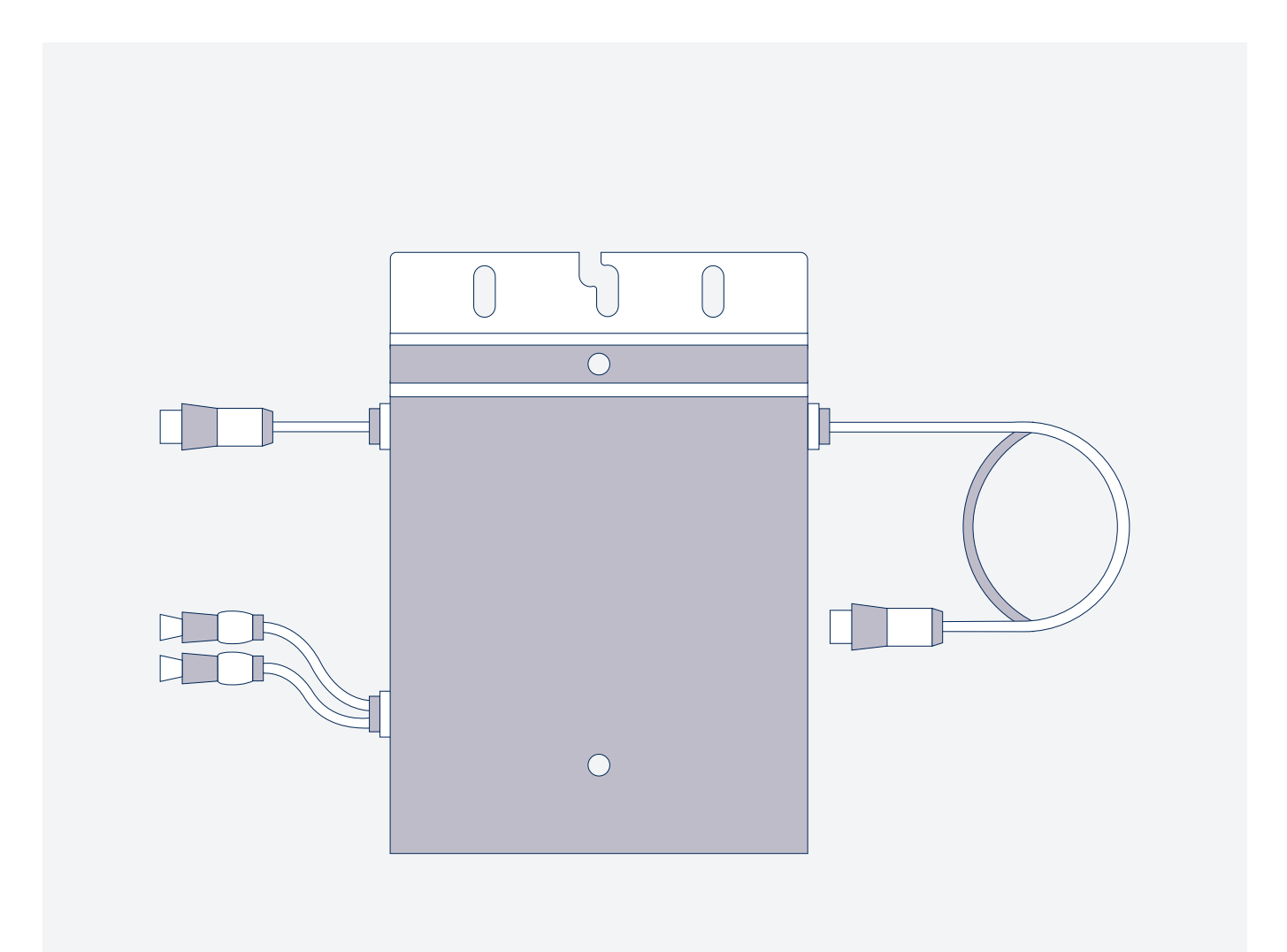

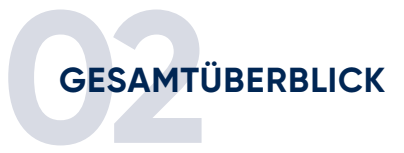

## Installation und Konfiguration

### Vor der Montage

Nimm die Installation des Mikrowechselrichters und des PV-Moduls vor.

Schraube die WiFi-Antenne an dem Mikrowechselrichter fest.

Nimm den Mikrowechselrichter in Betrieb durch Anschluss des PV-Moduls und des AC-Anschlusskabels.

Die Status-LED signalisiert den Startvorgang des Mikrowechselrichters.

- Startvorgang: 3-fache schnelle rote Blinkintervalle
- Prüfvorgang: 2-fache langsame rote Blinkintervalle
- Einspeisevorgang: blaue Blinkintervalle (langsam = niedrige Ausgangsleistung schnell = hohe Ausgangsleistung)

Nach dem Startvorgang und Prüfvorgang (etwa 15 Sekunden) beginnt der Wechselrichter mit der Einspeisung, vorausgesetzt das PV-Modul erzeugt die von dem Wechselrichter benötigte Startspannung in Höhe von 20 V (unter Last!).

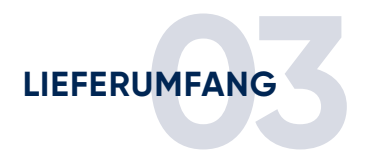

# Komponenten

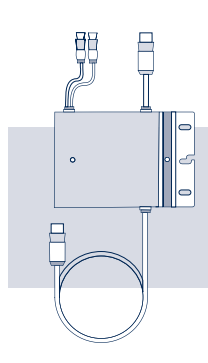

01 Wechselrichter SUN 600

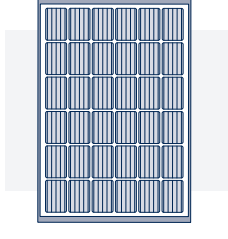

02 Solarmodul

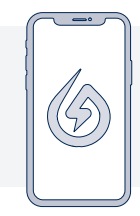

03 Solarman-App

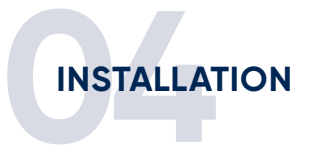

# 01 Installation: Baue den/die Mikrowechselrichter gemäß den folgenden Anschlussschemen auf.

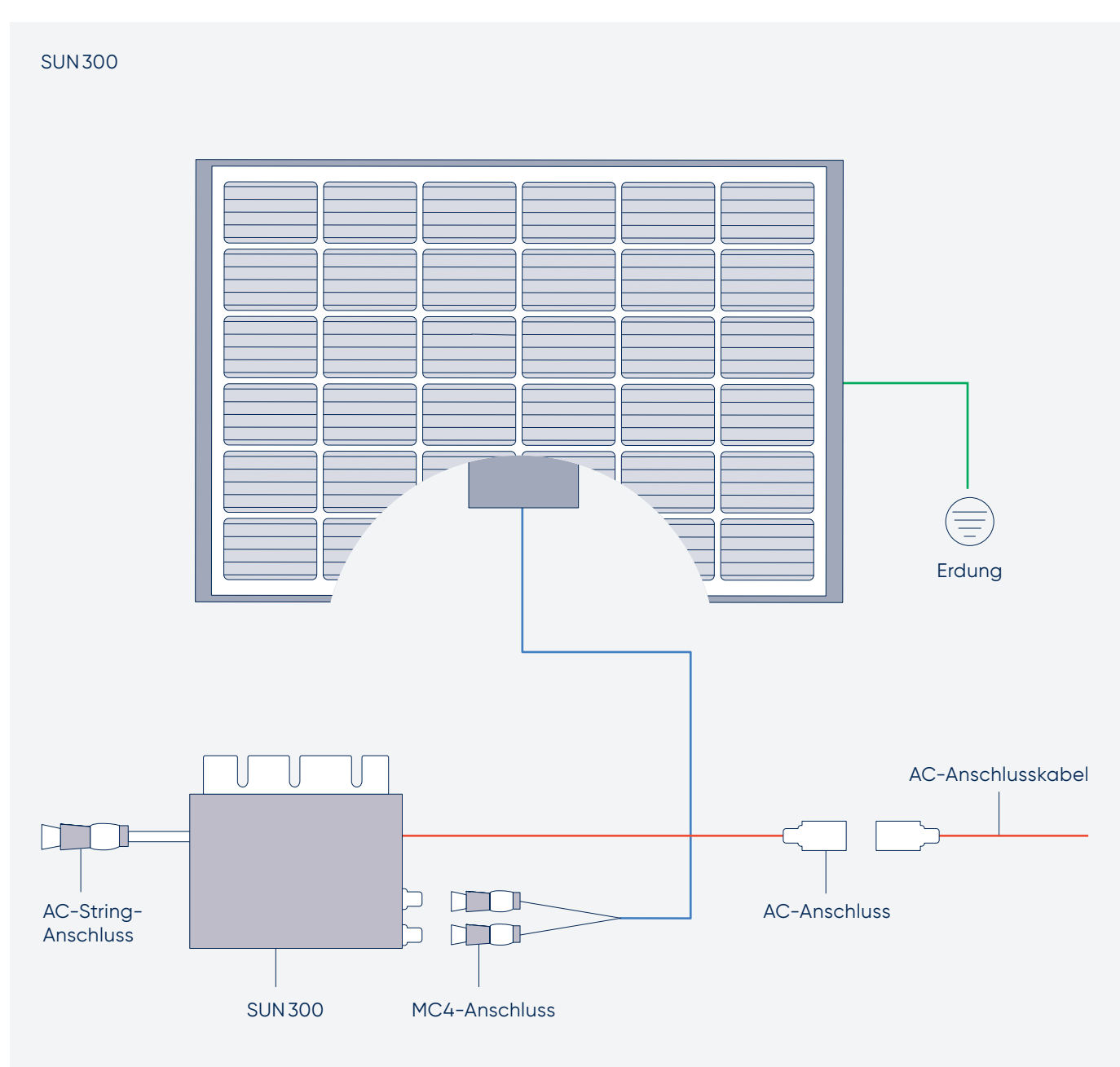

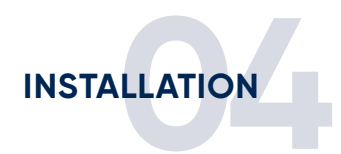

#### 2 × SUN 300

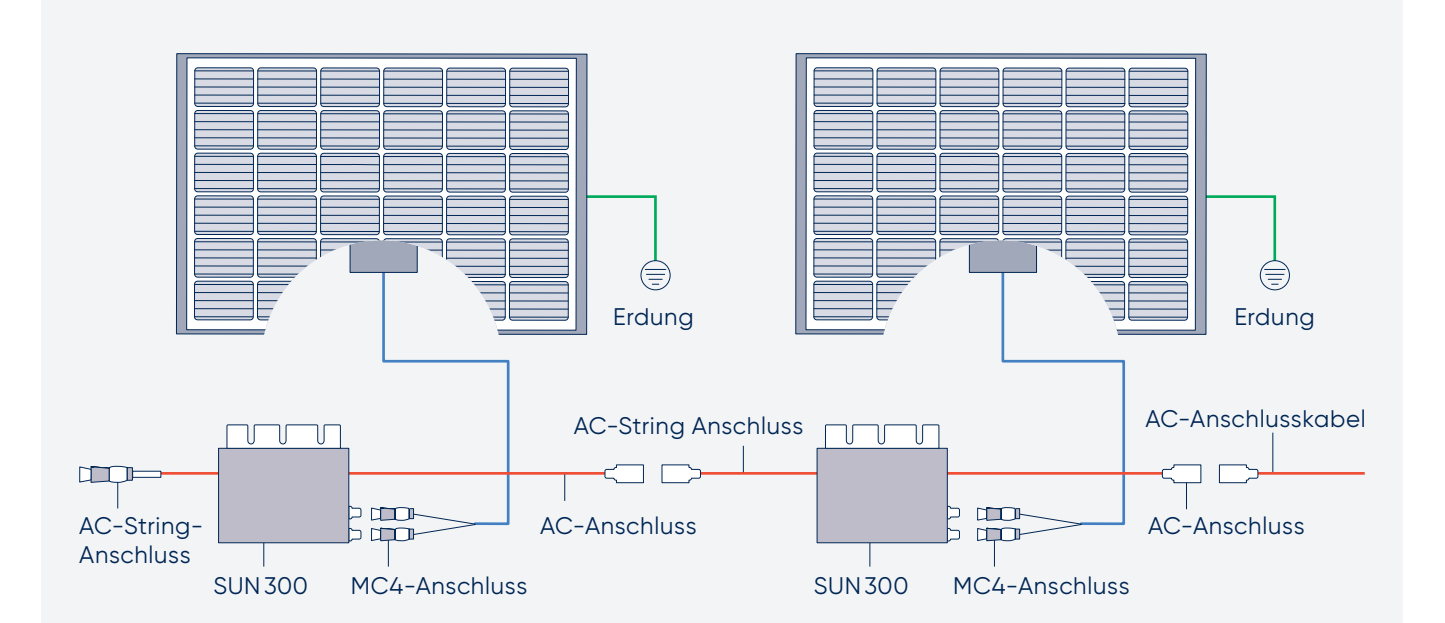

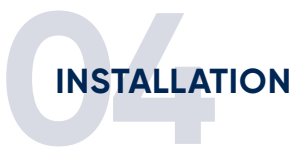

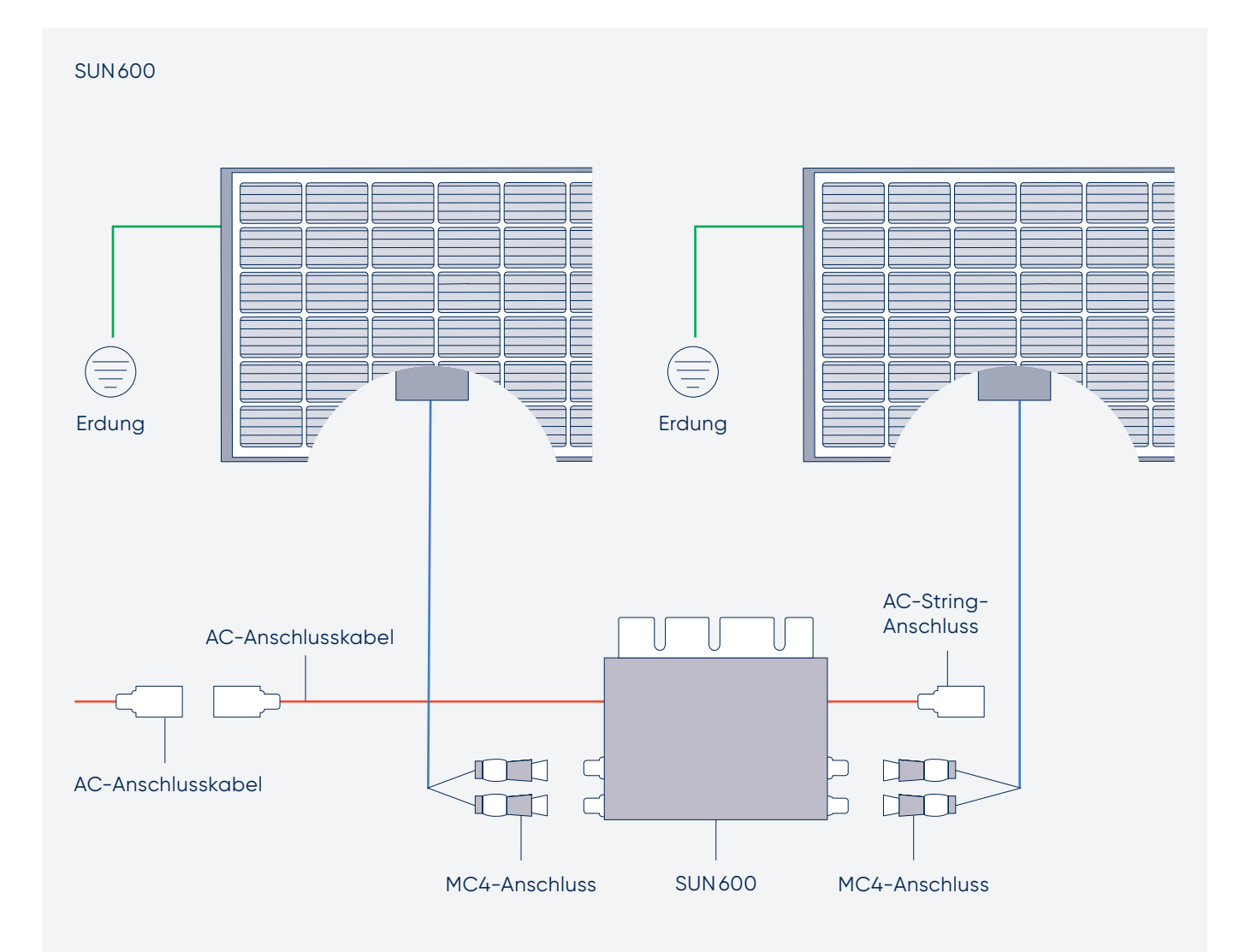

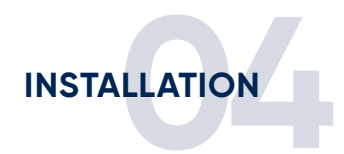

#### 2 × SUN 600

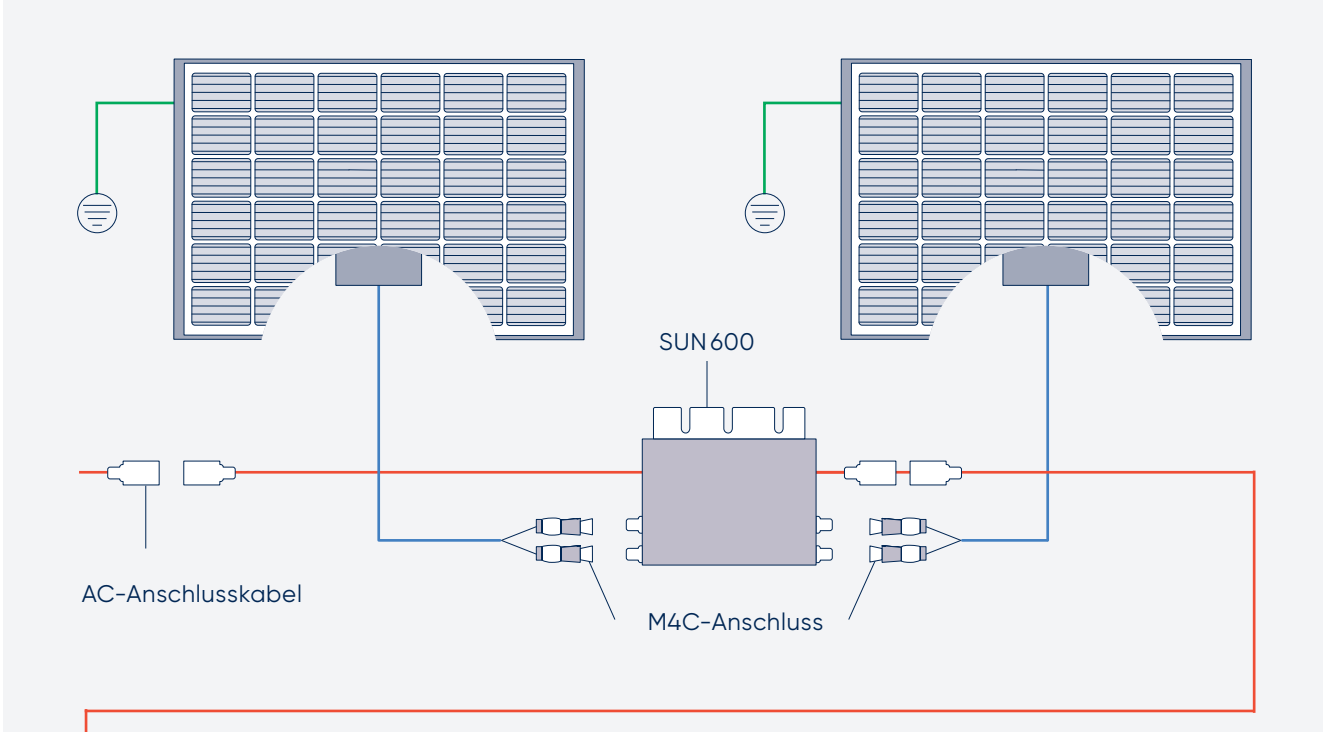

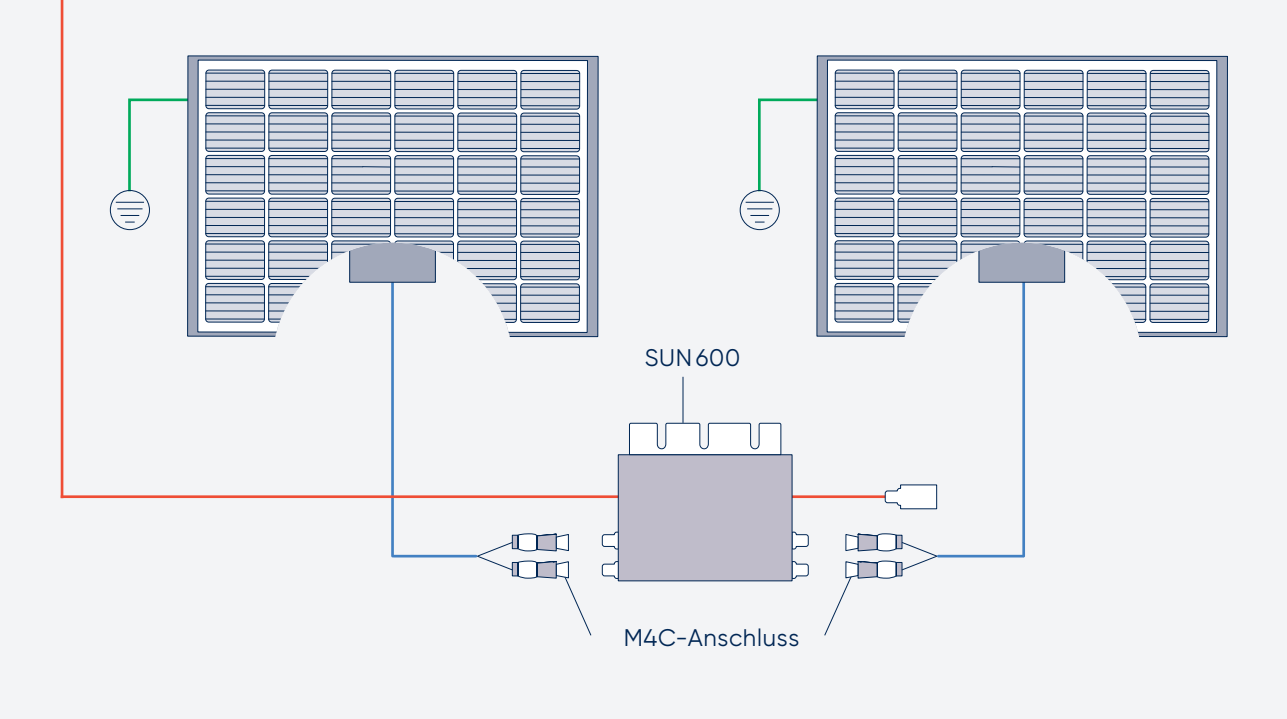

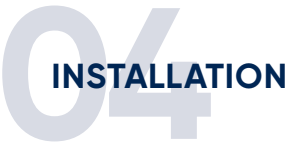

# 02 Überwachungseinrichtung

Lade die Smartphone App Solarman Smart herunter und installiere diese.

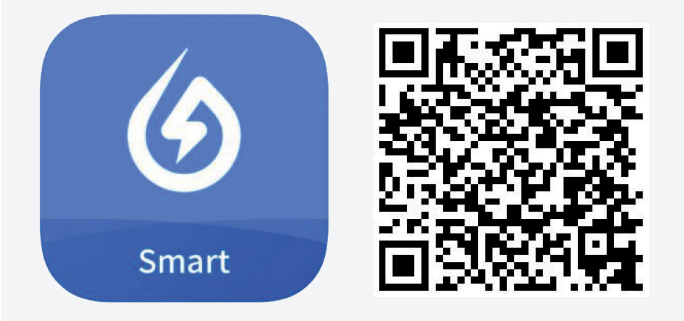

**Hinweis:** Alle App-Berechtigungen müssen für eine ordnungsgemäße Funktion gewährt werden (Mitteilungen, Bluetooth, Ortungsdienste etc.).

## 03 Starte die Smartphone App und erstelle ein neues Profil durch Auswahl von "Register a new account".

| <b>G</b> SOLARMAN SII      |               | F-mail                   |      |   |  |
|----------------------------|---------------|--------------------------|------|---|--|
|                            |               | E-mail                   |      |   |  |
| E-mail Phone Number Userna | ne            |                          |      |   |  |
| E-mail                     |               | Verification Code        |      |   |  |
| E-mail                     |               | Verification Code        | Send | 1 |  |
| Password                   |               | December 1               |      |   |  |
| Password                   | *             | Password                 |      |   |  |
|                            |               | Password                 | Ó    | ≫ |  |
|                            |               | Password at least 6 bits | 3    |   |  |
| Log In                     |               |                          |      |   |  |
| egister a new account For  | got Password? |                          |      |   |  |
|                            |               | D                        |      |   |  |
|                            |               | _                        |      |   |  |

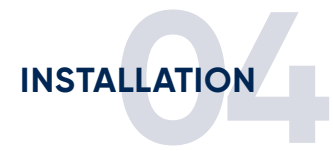

04 Gib deine E-Mail-Adresse an und betätige die Schaltfläche "Send" unter Verification Code. In deinem E-Mail-Postfach findest du nun eine Mitteilung mit einem 6-stelligen Code. Diesen gibst du in der App unter "Verification Code" ein. Danach vergib ein Password und gehe auf "Done".

05 Nun betätige die Schaltfläche "Add Now" and wähle bei der O & M-Anfrage (Dienstleister für technische Betriebsführung und Wartung) "Yes". Wähle danach "Create Plant By Myself".

| 12:55 1 | 13:07 ⋪<br>←           | Notice                                         | .ıl ≎ ■)       | 13:08 <b>≁</b><br>←                                                                                                    | .nl ≎ ■)<br>Notice                                                                                                    |
|---------|------------------------|------------------------------------------------|----------------|----------------------------------------------------------------------------------------------------|----------------------------------------------------------------------------------------------------|
| Add Now | Dear own<br>in the lat | ners, do you have an instal<br>er stage?<br>No | ller to do O&M | Dear owners,<br>in the later state<br>Yes No<br>If your plant<br>later stage, in<br>create plant<br>installer of you<br>created by th<br>Cr | do you have an installer to do O&M<br>age?<br>)<br>has an installer to do O&M in the<br>: is recommended that do not<br>by yourself. Please inform your<br>our User ID, then the plant can be<br>the installer on Business platform.<br>eate Plant By Myself |

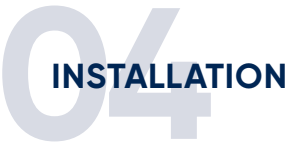

### 06 Die Solarman Smart App erkennt automatisch deinen Standort. Betätige danach die Schaltfläche "Next".

# 07 Fülle nun alle Informationen deiner PV-Anlage aus und betätige "Done":

| Plant Name:               | Name der Anlage                                                                                                    | 13:23 7                     | .ul 🗢 🔳                                                             |
|---------------------------|----------------------------------------------------------------------------------------------------|-----------------------------|---------------------------------------------------------------------|
| Time Zone:                | Zeitzone                                                                                                    | ← F                         | Plant Info                                                          |
| Plant Type:               | Anlagen-Art                                                                                                    | Basic Info                  |                                                                     |
|                           | U U U U U U U U U U U U U U U U U U U                                                                                  | Plant Name                  | Bosswerk PV                                                         |
| System Type:              | PV-Anlagen-Typ                                                                                                    | Time Zone                   | (UTC+02:00)<br>Amsterdam, Berlin, Bern, Ro<br>me, Stockholm, Vienna |
| All-on-Grid:              | die erzeugte Leistung wird direkt in das System Ir<br>öffentliche Stromnetz eingespeist                                |                             |                                                                     |
|                           |                                                                                                    | Plant Type                  | Residential Rooftop >                                               |
| Self-consumption          | die erzeugte Leistung wird von Ihnen selbst<br>genutzt und ein Überschuss in das öffentliche<br>Stromnetz eingespeist. | System Type                 | Self-consumption >                                                  |
|                           |                                                                                                    | Installed Capacity(kV       | Vp) 0,6                                                             |
| Storage System:           | die PV Anlage kann die erzeugte Energie<br>speichern (Batterien).                                                      | Operating Date ()           | 2021-04-09 >                                                        |
|                           |                                                                                                    | Yield Info                  |                                                                     |
| Installed Capacity (kWp): | ed Capacity (kWp): max. Gesamtkapazität (Dezimalzahlen                                                                 |                             | EUR >                                                               |
|                           | werden mit Punkt angegeben!)                                                                                           | Unit Price(EUR/ (i)<br>kWh) | 0,27                                                                |
| Operating Date:           | Installationsdatum                                                                                                    | Total Cost(EUR)             | 479                                                                 |
| Currency:                 | Währung                                                                                                    |                             | Done                                                                |
| Unit Price (EUR/kWh):     | Ersparnis/kWh Ihres Energieversorgers                                                                                  |                             |                                                                     |
| Total Cost (EUR):         | Anlagen Anschaffungskosten                                                                                             |                             |                                                                     |

Die Einrichtung deines PV-Systems in der Solarman Smart App ist nun abgeschlossen.

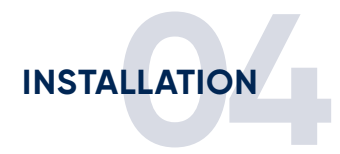

08 Betätige die Schaltfläche "Go to Add", um die WiFi-Schnittstelle (Logger) des Wechselrichters hinzuzufügen (nicht die Seriennummer des Wechselrichters!). Die WiFi-Seriennummer kann manuell eingegeben oder mit der Smartphonekamera gescannt werden.

| 13:49 7                                                                                                    | 13:59 <b>7</b>                                           | .al 🗢 🖿                                               |
|----------------------------------------------------------------------------------------------------|----------------------------------------------------------|-------------------------------------------------------|
| Created                                                                                                    | $\leftarrow$ Add a                                       | logger                                                |
|                                                                                                    | Please enter the logger SN will calculate plant data acc | belongs to the plant. System<br>ording to the logger. |
|                                                                                                    | SN 4048727533                                            | В                                                     |
| Created                                                                                                    |                                                          | Cannot Find SN/Barcode?                               |
| Continue the following steps                                                                                                    |                                                          |                                                       |
| Add a logger Go to Add                                                                                                    |                                                          |                                                       |
| the plant, upload to platform for data analysis                                                                                           |                                                          |                                                       |
| If you don't know the device information for a while, this step can be skipped and you can then operate in the power station details.Skip |                                                          |                                                       |
|                                                                                                    |                                                          |                                                       |
|                                                                                                    |                                                          |                                                       |
|                                                                                                    | Ac                                                       | ld                                                    |

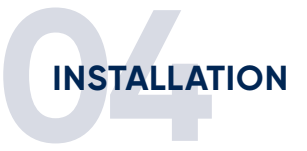

09 Nachdem du über "Add" und "Done" die WiFi-Schnittstelle hinzugefügt hast, gehe auf "Go to Configure". Wähle dort dein WiFi-Netzwerk aus und gib das dazugehörige Passwort an. Abschließend gehe auf "Start to configure".

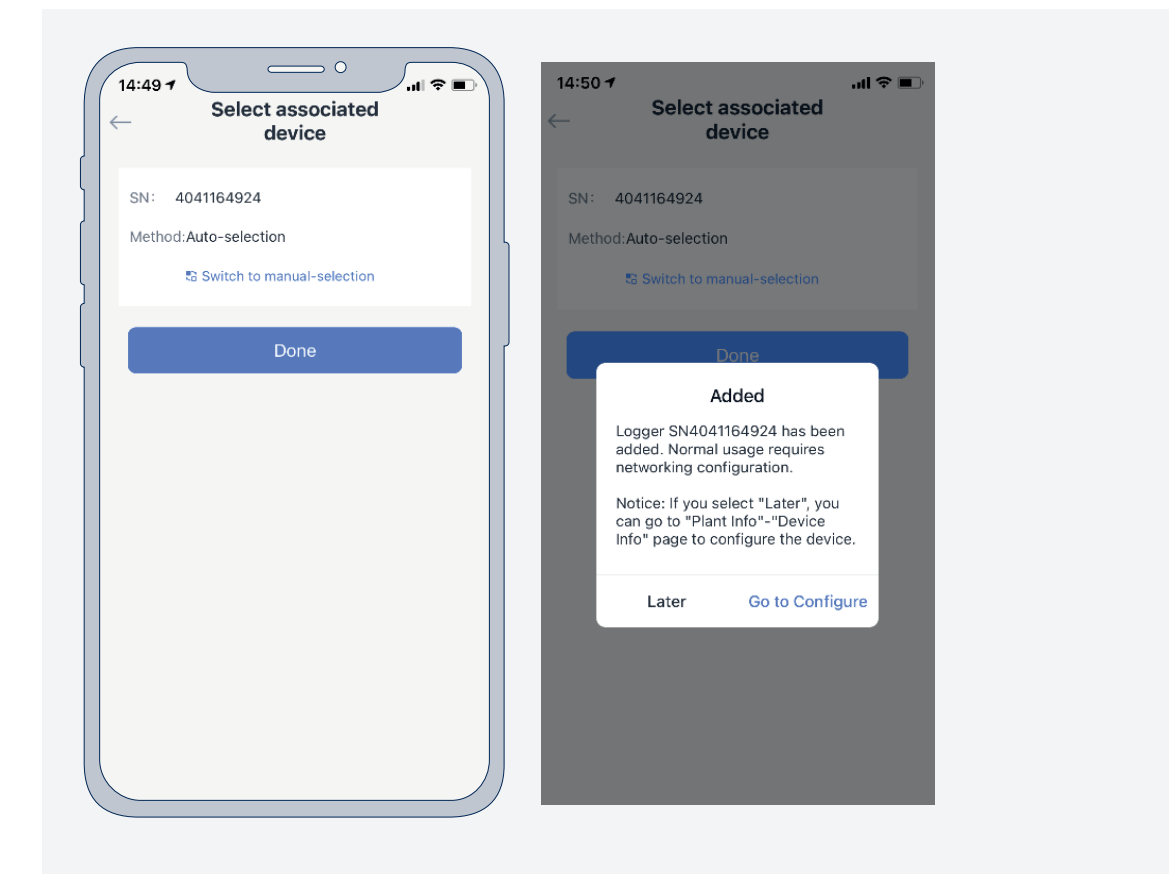

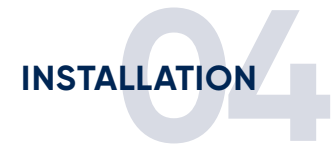

10 Deine Netzwerkgeschwindigkeit wird geprüft und es erscheint eine Aufforderung in die WLAN-Einstellungen deines Smartphones zu wechseln und sich mit der WiFi-Schnittstelle des Wechselrichters zu verbinden. Betätige dazu einfach die Schaltfläche "Connect". In der Liste der sich in Reichweite befindlichen WiFi-Geräte wähle das Gerät "AP\_XXXXXX" aus (XXXXXX steht für die WiFi-Seriennummer des Wechselrichters). Das Passwort lautet "12345678". Sobald die WiFi-Verbindung hergestellt ist, gehe zurück zu der App, welche die Einstellungen testet und an den Logger überträgt.

|                                                                            | ← Device Configuration                                                         | ← Device Configuration                          |
|----------------------------------------------------------------------------|--------------------------------------------------------------------------------|-------------------------------------------------|
| Please enter Wi-Fi password                                                |                                                                                |                                                 |
| 5G frequency band is not supported. Please connect to 2.4G frequency band. |                                                                                |                                                 |
| Resewerk 6490-24 Change naturate                                           | in a a                                                                         |                                                 |
| Wi-Ei Network Testing                                                      | • Conto WI AN Cotting and connect the                                          |                                                 |
| Re Pass, Please continue to configure.                                     | following network manually                                                     |                                                 |
|                                                                            | Android 🗢 💿                                                                    |                                                 |
|                                                                            | Please shoften the distance between the device,                                | Please shorten the distance between the device, |
|                                                                            | AP_4041164924 🙃 🛈                                                              | router and phone.                               |
|                                                                            | 16DN-50 🔒 🗢 🗇                                                                  |                                                 |
|                                                                            | Sentitudevice                                                                  | Connect to device                               |
| Wi-Fi transmission speed test                                              | Some devices might need a password to<br>connect the network. You can find the |                                                 |
|                                                                            | password on the device enclosure.                                              | Configuring                                     |
| Cancel                                                                     | Connected.                                                                     |                                                 |
|                                                                            |                                                                                |                                                 |
|                                                                            | Connect                                                                        | Restart                                         |
|                                                                            | Cancel                                                                         |                                                 |
|                                                                            | Cancel                                                                         | Verified                                        |
|                                                                            |                                                                                |                                                 |
|                                                                            |                                                                                |                                                 |

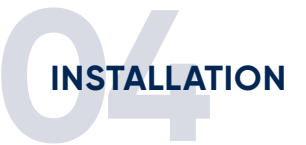

## 11 Der Logger wird deiner PV-Anlage hinzugefügt und nach etwa 10 Minuten werden die Daten in der Solarman Smart App angezeigt.

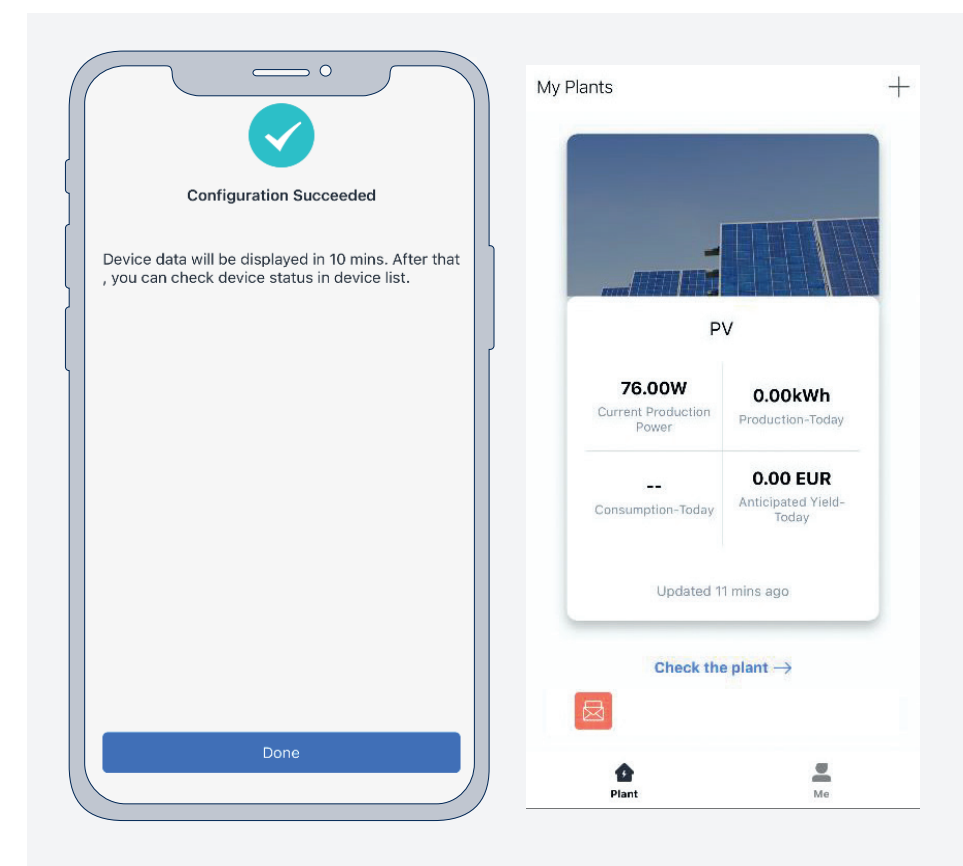

#### Hinweise:

Die Abbildungen der Überwachungseinrichtung beziehen sich auf die iOS Version der Solarman Smart App. Bei der Android Version kann die Darstellung ggf. abweichen.

Sollte einer der aufgeführten Schritte nicht erfolgreich abgeschlossen werden können, kann ein Verlassen und wieder Aufrufen der App helfen. Eventuell muss die App beendet und wieder neugestartet werden. Bitte achte auf eine aktuelle Version deines Smartphone-Betriebssystems, um mögliche Kompatibilitätsprobleme zu vermeiden.

# priwatt